# Mrend X Extra 3.0 b

- menetrendszerkesztő program leírása -

A programmal mobiltelefonra, Java 2ME nyelven írt alkalmazásokat futtató készülékre szerkeszthető menetrend.

http://mobilmenetrend.hu

R-dei 2009

# Tartalomjegyzék

| Betöltés, mentés                    |
|-------------------------------------|
| MrendX txt fájlok betöltése         |
| MrendX EXTRA fájl betöltése         |
| Biztonsági másolat betöltése        |
| MrendX EXTRA fájl mentése           |
| Mentés a mobilkészülék formátumában |
|                                     |
| Járatok                             |
| Járat kijelölése                    |
| <u>Járat másolás</u> a              |
| Járat áthelyezése                   |
| Járatnév                            |
| Gördülő kiírás szerkesztése         |
| Képek beillesztése                  |
|                                     |
| Menetrendek                         |
| Járat rövidített neve               |
| Végállomások                        |
| Menetrend adatainak szerkesztése    |
| Menetrend szöveges adatai           |
| <u>Óra, perc adatok</u>             |
| Perc adatok kijelölése              |
| Perc adatok másolása                |
| Standard perc különbségek           |
| Menetrendi megjegyzés készítése     |
| Menetrend kijelölése                |
| Menetrend másolása                  |
| Menetrend áthelyezése               |
|                                     |

# Tartalomjegyzék

| 4.0          | <u>Megállólista</u>                 |
|--------------|-------------------------------------|
| 4.1          | Megállólista menetrendhez rendelése |
| 4.2.0        | Megállólista szerkesztése           |
| <u>4.2.1</u> | Megállólista törlése                |
| <u>4.2.2</u> | <u>Megállólista kijelölés</u> e     |
| 4.2.3        | Megállólista másolása               |
| 5.0          | Megállók                            |
| 5.1          | Megálló szerkesztése                |
| 5.2          | <u>Új megálló</u>                   |
| 5.3          | <u>Új megálló beillesztése</u>      |

5.4 Megálló törlése

#### 1.0 BETÖLTÉS, MENTÉS

A program indítása után a következő lehetőségek közül választhatunk :

BETÖLTÉSNÉL

1.1 'MrendX txt fájlok ' - Itt szöveges menetrendszerkesztő fájlt lehet betölteni. Ez még a kezdeti MrendX-ből maradt meg. Így is teljesértékűen lehet szerkeszteni, de nagyobb odafigyelést és a szabályok szigorú betartását követeli meg. Leírása a későbbiek során készül el.

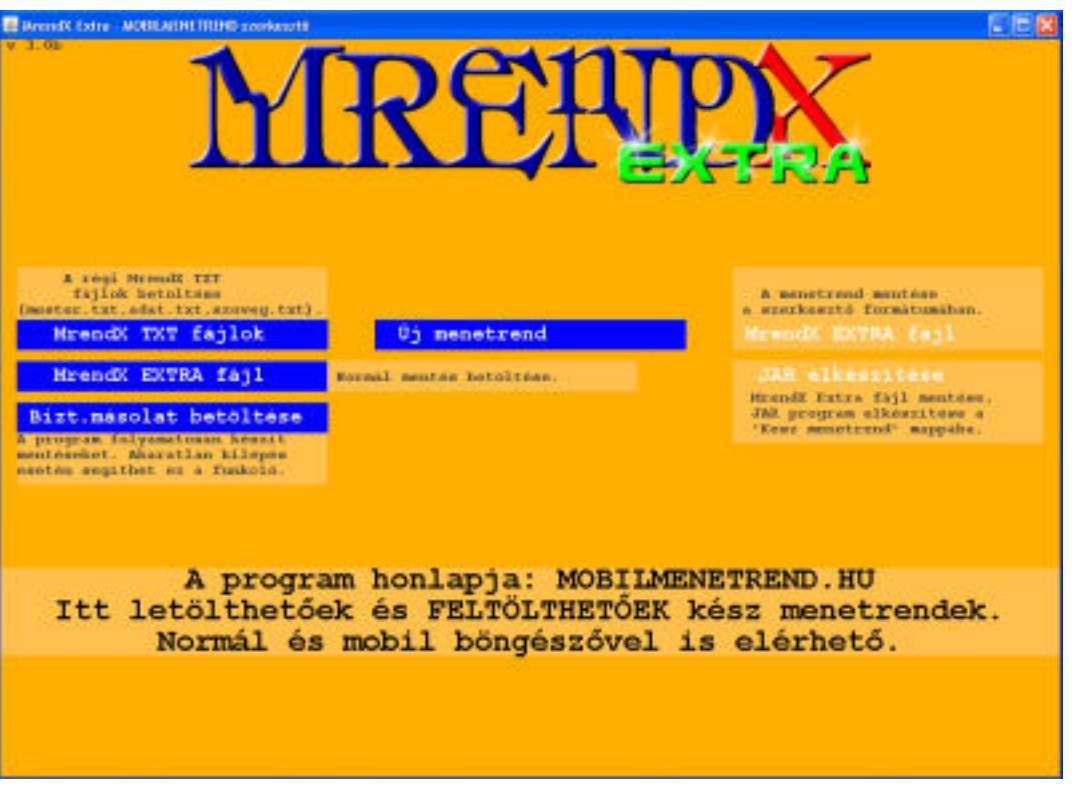

1. kép. A betöltés, mentés és új menetrend készitésének menüje.

1.2 'MrendX EXTRA fájl ' - A menetrendszerkesztővel elmentett adatok betöltése.

1.3 'Bizt. másolat betöltése' - A program folyamatosan készít mentéseket a menetrend készítése során. Szükség esetén a legutoljára elmentett adatok így betölthetőek.

#### MENTÉSNÉL

1.4 'MrendX EXTRA fájl' - A menetrend mentése a szerkesztő formátumában.

1.5 'JAR elkészítése' - A menetrend mentése a szerkesztő formátumában valamint a mobiltelefonos alkalmazások megalkotása. A JAR elkészítéséhez három adatra van szüksége a programnak, melyek sorrendben a következők:

A midlet futása alatt megjelenő név.
A JAR program neve (ez látható a fájlkezelőkben).
A telepítéshez szükséges név.

Az alkalmazások az 'MrendX' mappán belül a 'Kesz menetrend' mappába kerülnek. A menetrendszerkesztő két programot alkot, MIDP1 (régebbi telefonokon csak ez fut) és MIDP2 verziót.

2.0 JÁRATOK

Az 'ÚJ MENETREND' gombra kattintva a program megalkot egy járatot, ami még semmilyen lényeges adattal nem rendelkezik. A könnyebb érthetőség kedvéért készítendő egy újabb viszonylat az 'ÚJ' gombra klikkelve. Ekkor a képernyőn két ugyanolyan adat látható. A billentyűzet iránygombjaival (rózsaszín alappal jelenik meg a viszonylat) lehet egy járatot kiválasztani.

| Beneficial Config     | MOBEMENTITIE                                                                                                    | D szerkesztű                                                                                                    |          |                                                                                                    |       |                 | 同胞 |
|-----------------------|----------------------------------------------------------------------------------------------------|----------------------------------------------------------------------------------------------------|----------|----------------------------------------------------------------------------------------------------|-------|-----------------|----|
| MENT                  | VISSZA                                                                                                    | KIJELÖL                                                                                                    | MÁSOL    | TOROL                                                                                                    | ÛJ    | <b>ÁTHELYE2</b> |    |
|                       |                                                                                                    | The second second second second second second second second second second second second second second second s                                                                                                    |          |                                                                                                    |       |                 |    |
| The second            | _                                                                                                    | and the second second se |          |                                                                                                    |       |                 |    |
| None Share            |                                                                                                    | 1.0.0                                                                                                    |          |                                                                                                    |       |                 |    |
| Dian Ideal            | 171.48                                                                                                    | Larat .                                                                                                    |          |                                                                                                    |       |                 |    |
| M-ne hacel            | \$78-81                                                                                                    | to large                                                                                                    |          |                                                                                                    |       |                 |    |
| Dates taxal           | 100-10                                                                                                    | 1 area                                                                                                    |          |                                                                                                    |       |                 |    |
| 12-ne haral           | 198-14                                                                                                    | Inc.                                                                                                    |          |                                                                                                    |       |                 |    |
| Dian Secol            | 102-00                                                                                                    | 1 agest                                                                                                    |          |                                                                                                    |       |                 |    |
| Orne basal            | 101-14                                                                                                    | Taxas Inc.                                                                                                    |          |                                                                                                    |       |                 |    |
| tree jarab            | 201-04                                                                                                    | Taxas                                                                                                    |          |                                                                                                    |       |                 |    |
| T-es jarat            | 104A                                                                                                    | 1111                                                                                                    |          |                                                                                                    |       |                 |    |
| Stone Secul           | 101.44                                                                                                    | Jacas .                                                                                                    |          |                                                                                                    |       |                 |    |
| O-no Jacob            | 398-44                                                                                                    | 1 minute and the second                                                                                                    |          |                                                                                                    |       |                 |    |
| I OF SALAS            | 100 au                                                                                                    | 10000                                                                                                    |          |                                                                                                    |       |                 |    |
| Star Jacob            |                                                                                                    |                                                                                                    |          |                                                                                                    |       |                 |    |
| Bins Jacob            |                                                                                                    |                                                                                                    |          |                                                                                                    |       |                 |    |
| One paral             |                                                                                                    |                                                                                                    |          |                                                                                                    |       |                 |    |
| G-tre lakest          |                                                                                                    |                                                                                                    |          |                                                                                                    |       |                 |    |
| O'ne jares            |                                                                                                    |                                                                                                    |          |                                                                                                    |       |                 |    |
| diam highly           |                                                                                                    |                                                                                                    |          |                                                                                                    |       |                 |    |
|                       |                                                                                                    |                                                                                                    |          |                                                                                                    |       |                 |    |
|                       |                                                                                                    |                                                                                                    |          |                                                                                                    |       |                 |    |
|                       |                                                                                                    |                                                                                                    |          |                                                                                                    |       |                 |    |
| öppílt.ð              | KTTRÁS                                                                                                    |                                                                                                    |          |                                                                                                    |       |                 |    |
| ludaper               | t eisza                                                                                                    | kai járal                                                                                                    | tai mená | 11ótáb1á                                                                                                    | zatta | 1. Kész         |    |
|                       |                                                                                                    | Jure 1                                                                                                    |          |                                                                                                    |       |                 |    |
| JARAT                 | NÉV GÖ                                                                                                    | RD.KIÍRÁ                                                                                                    | S KÉPBEV | VITEL                                                                                                    |       |                 |    |
| 10.00                 | and the second second                                                                                                    | and the second second                                                                                                    |          | and the second second second second second second second second second second second second second second second |       |                 |    |
| and the second second | and the second second sec | 1000                                                                                                    |          |                                                                                                    |       |                 |    |

2. kép. Járatok kiválasztó oldala

JÁRATOK KIJELÖLÉSE, MÁSOLÁSA, ÁTHELYEZÉSE

2.1 A 'KIJELÖL' gombra klikkelve az irányító billentyűkkel kiválasztott járat megjelenik az alsó sorban.

2.2 Ez lesz az alap viszonylat, melyet a 'MÁSOLÁS' gombbal az éppen az irány billentyűkkel kiválasztott járat helyére lehet másolni. Az ott lévő adat elvész.

2.3 Az 'ÁTHELYEZ' gombbal, a nevének teljesen megfelelő módon, két járatot lehet egymás pozíciójával megcserélni. Az elsőt az irány billentyűvel kell kiválasztani, majd az 'ÁTHELYEZ'-t kiválasztva (a járat háttere más színűre vált), megjelölendő a második viszonylat is, ugyancsak az irány billentyűkkel. Az 'ÁTHELYEZ' újbóli megnyomása után a két járat helyet vált egymással.

2.4 A'JÁRATNÉV' keretre kattintva, megváltoztatható a viszonylat megnevezése, ami a telefonon futó java alkalmazásban (innentől kezdve midlet), a menetrend kiírásánál adja meg a járat nevét (ezt mutatja a szerkesztőben megjelenő kép). Értelemszerűen a 'MENTÉS' gombot kiválasztva lehet a beírást rögzíteni, ellenben a 'VISSZA'-val, mely nem veszi figyelembe a beírt adatot, mentés nélkül lép az előző oldalra a program.

2.5 Gördülő kiírás szerkesztése

A mobiltelefonon futó alkalmazás főmenüjében látható gördülő kiírás szövege adható itt meg.

| Record Come - AOREARD (1996) accelerate              |                  | 同様  |
|------------------------------------------------------|------------------|-----|
| MENTÉS<br>INDÍTÁSI KÉP. Megfelelő képméret: 128x128, | kiterjesztés: pr | g.  |
|                                                      | NER VER VERVEN   | rés |
| FÔMENU KÉPEK. Megfelelő képméret: 128x52,            | kiterjesztés: jp | g.  |
| ELSŐ KÉP                                             | ter -            |     |
| MÁSODIK KÉP                                          |                  |     |
| HARMADIK KÉP                                         |                  |     |
| NEGYEDIK KÉP                                         | SETOL            | TÉS |
| ÖTÖDIK KÉP                                           |                  | 0   |
| HATODIK KÉP                                          |                  |     |
| HETEDIK - NINCS KÉP                                  |                  |     |
|                                                      |                  |     |

3. kép. A képek hozzáadásának, törlésének oldala.

2.6 KÉPBEVITEL A mobiltelefonon futó alkalmazás indítási képe, illetve a főmenüben látható képek adhatók meg ebben a menüben. Az indítási kép 128x128-as pixel méretű PNG kiterjesztésű fájl lehet, a főmenü képeknek a kiterjesztése JPG, mérete 128x52-es pixelűnek kell lennie. A program más méretet, kiterjesztést nem fogad el. A főmenü képeknél maximum hét kép adható meg.

A midletben a bevitt képek fentről lefelé sorrendben váltják egymást .

A 'TÖRLÉS' gombbal a program nem az eredeti helyéről törli a bevitt képet, hanem a **3.0 MENETRENDEK** 

Az egérrel választható ki a szerkesztendő járat (bal gomb). A megjelenő képernyőn a következő adatok módosítására van lehetőség :

3.1 Járat rövidített neve
Szerkesztése: egérrel
kiválasztani a járat négy
karakteres nevét.
A midletben a járat
kiválasztásának menüjében
játszik szerepet(ezt mutatja a
szerkesztőben megjelenő kép) .
A négy karakter lehet szám
vagy betű.

3.2 Végállomások Szerkesztése: egérrel kiválasztani a végállomások keretet.

Alap esetben egy viszonylatnak két végállomása van, a start

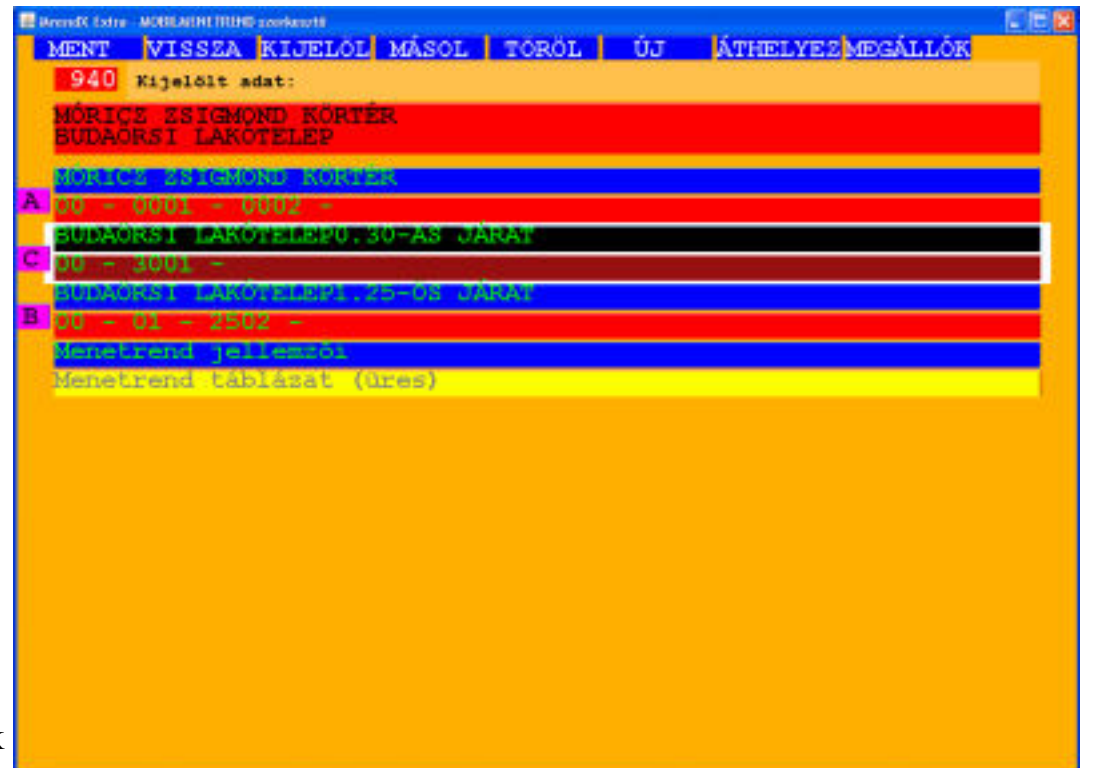

4.kép. A menetrendek, végállomások, rövidített járatnév szerkesztő oldala.

(első sor) és cél állomás (második sor). Szerkesztés alatt az első sor az induló, a második az érkező állomás. A sorok közti váltás az egérrel lehetséges (bal gomb).

07

Ezen adatok a midletben a járat kiválasztásának menüjében kerül kiírásra (ezt mutatja a szerkesztőben megjelenő kép).

Segítséget jelenthet, hogy a már bevitt végállomások (az összes viszonylaté) kiírásra kerülnek, melyek közül az egérrel kiválasztott a szerkesztett sorba kerül beírásra.

### 3.3.0 MENETREND ADATAINAK SZERKESZTÉSE

Minden menetrend két egységből áll.

3.3.1 Az első egy szöveges információ.
Itt kell megadni, hogy mi a jellemzője a menetrendnek.
(Ilyen lehet például: 'Tiszai pályaudvar Munkanap.')
Kiválasztva egy kereten belül szerkeszthetünk, ahol tájékoztató jellegűen megtalálható néhány telefon maximálisan kiírható karakternagysága.Célszerű rövid, tömör szöveget begépelni, hogy a telefon

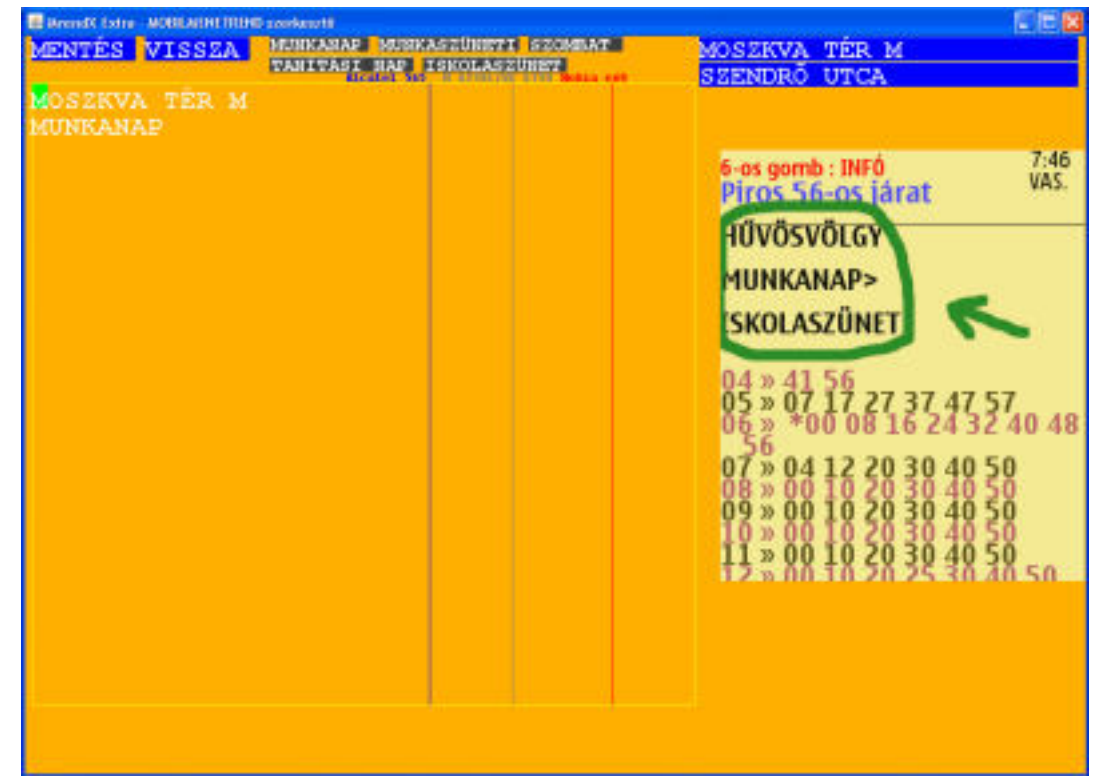

5. kép. Menetrend szöveges adatának szerkesztése.

kijelzőjén átlátható legyen a megjelenő adat a felhasználó számára. Ez a midletben a járat kiválasztása után kap szerepet, így szelektálható a megfelelő menetrend.

Segítséget jelenthet az oldalon megjelenő adott járathoz tartozó végállomások gombjai, melyet kiválasztva az bekerül a szerkesztendő szövegbe.

Itt a képernyő bal oldalán találjuk az óra oszlopát. A perc

bevitelé egyszerű, a megfelelő órához visszük az egérrel a nyilat, majd bal gomb megnyomása után megjelenik az óra után a kurzor. Minden óra után, illetve perc elé bevihető egy jelzőkarakter. A percek beírása folyamatosan történhet, a program átugorja a

jelzőkaraktert, ha szám bevitele

- történik. A szerkesztő
- sorrendbe rakja a bevitt adatokat, tehát ha nagyobb
- perc
- után kisebb kerül beírásra, sorváltás
- után automatikusa rendszerezi a bevitt értékeket.

Már bevitt perc adat törlése:

A következő percre lépve (ha nincs, akkor a space billentyűvel kell lépni egyet a perc mögé) a klaviatúra törlés gombjával lehetséges.

A szerkesztésben segítségül szolgálhatnak a legfelső sorban található gombok:

3.3.3 A 'KIJELÖL' egy már bevitt sort választ ki, ez legalul meg is jelenik.

3.3.4 A 'MÁSOL' a kijelölt adatokat írja be oda, ahol éppen a kurzor található.

3.3.5 A STANDARD IDŐTÁVOLSÁG mellet található számokra kattintva, a kurzor sorába a kiválasztott szám összeadásai kerülnek, nullától indulva. Az ott található régi értékeket felülírja!

A 'MENTÉS' gombot kiválasztva lehet a bevitelt rögzíteni, ellenben a 'VISSZA'-val, mely nem veszi figyelembe a beírt adatot, mentés nélkül lép az előző oldalra a program.

#### 3.4 MENETRENDI MEGJEGYZÉS KÉSZÍTÉSE

Ha egy járat utolsó menetrendjének csak a szöveges egysége kerül szerkesztésre, az óra-perc adat nem (a menetrendtáblázat háttere sárga színű), akkor ezt a midlet megjegyzésnek fogja tekinti, a telefonon minden menetrend után kiírja ezt a szöveget. Így vihető be például, hogy egy jelzőkarakternek mi a jelentése.

6. kép. Menetrend óra - perc adatainak szerkesztése.

MENETRENDEK KIJELÖLÉSE, MÁSOLÁSA, ÁTHELYEZÉSE

Az irányító billentyűkkel választható ki egy adat (2 egység), melynek háttér színe különbözik a többitől.

3.5 A 'KIJELÖL' gombra klikkelve az alsó sorban megjelenik az adat.

3.6 Ez lesz az alap menetrend, melyet a 'MÁSOLÁS' gombbal az éppen az irány billentyűkkel kiválasztott menetrend helyére lehet másolni. Az ott lévő adat elvész.

3.7 Az 'ÁTHELYEZ' gombbal, a nevének teljesen megfelelő módon, két menetrendet lehet egymás pozíciójával megcserélni. Az elsőt az irány billentyűvel kell kiválasztani, majd az 'ÁTHELYEZ'-t kiválasztva (a menetrend háttere más színűre vált), megjelölendő a második menetrend is, ugyancsak az irány billentyűkkel. Az 'ÁTHELYEZ' újbóli megnyomása után a két menetrend helyet vált egymással.

# 4.0 MEGÁLLÓK SZERKESZTÉSE:

4.1 Megállólista menetrendhez rendelése.

Minden menetrendnél a bal oldalon található egy négyzet, melyben vagy egy pont, vagy valamilyen betű található. A pont azt jelenti, hogy a menetrendnek nincs megállólistája. A négyzetre kattintva megjelenítésre kerül az adott járat összes megállótáblázata. Ha nem volt még bevitel, akkor egy üres 'A' - jelölésű és alul a már említett megállólista nélküliséget szimbolizáló '-' jelölés. Az egérrel választható ki melyik megállólista vagy a

| R Extre MOBILARI                                                                                                    | HETTELHED socielaristik                                                                                                    |          |  |
|----------------------------------------------------------------------------------------------------|----------------------------------------------------------------------------------------------------|----------|--|
| *                                                                                                    |                                                                                                    |          |  |
| BORDAPA<br>BORDAPA.8<br>FULZBALM<br>OSTICE DOS<br>CHIDAS OF<br>SVARHBOY<br>RUARDS OT<br>SVARHBOY<br>RUARDS OT<br>DORA OT<br>DORA OT<br>DORA OT<br>DORA OT<br>VEROSRO U<br>FERDISIYI<br>VEROSRO U<br>TAMASI AR<br>UGAROLUBIS | 00 RANOSHERE<br>01 932877 KER<br>03 KIA UTCA<br>04 BORSD UTCA<br>05 509 UTCA<br>05 509 UTCA<br>06 501 UTCA<br>07 DCABHAN U.<br>08 REZVIDAD<br>09 LEDERVEDS<br>10 KOSFUTH H<br>11 KOZMA UTC<br>12 RANOS FU.<br>13 FORCEJAN<br>14 TEGLAVETÓ<br>14 ORIGE |          |  |
| X.                                                                                                    | 15 MARLOF V                                                                                                    | ablázat. |  |
| elölt jära                                                                                                    | t:A                                                                                                    |          |  |
|                                                                                                    |                                                                                                    |          |  |

7. kép. Menetrend megállólistájának kiválasztása.

nélküliség kerül a szerkesztett menetrendhez (piros négyzetre klikkelve). A menetrendeknél a négyzetben a már kiválasztott karakter fog megjelenni. Vagyis annál a menetrendnél a midlet azt a megállólistát fogja használni a kiíráshoz.

## 4.2 MEGÁLLÓLISTA SZERKESZTÉSE

A 'MEGÁLLÓK' gombra kattintva a már előbb is említett megállótáblázatok kerülnek megjelenítésre. Itt a szerkesztést a megfelelő kiválasztásával (egér) tudjuk elkezdeni.

09

4.2.1 A 'TÖRLÉS' gombbal eltávolítható egy megállólista (az egérrel a kiválasztandóra klikkelve). Míg az 'ÚJ' gomb egy új, de üres megállólistát hoz létre.

4.2.2 A 'KIVÁLASZT' megjelöl egy megállótáblázatot (az egérrel a kiválasztandóra klikkelve), a megjelölt karaktere az alsó sorban láthatóvá válik.

4.2.3 A 'MÁSOL' gomb a kijelölt megállólista adatait írja annak a helyére, amelyik az egérrel kiválasztásra kerül (Az ott lévő adatai elvesznek).

# 5.0 MEGÁLLÓK

A megállótáblázat kiválasztása után a kijelzőn megjelennek a megállók, vagy ha még nem történt szerkesztés, egy üres megálló található, 00 perc adattal.

| MENTES UD UD BE       | 1 Ida  |                       |        |    |  |
|-----------------------|--------|-----------------------|--------|----|--|
| DO RÁKOSKERESETÚR, VK |        | 26 PILLANGO UTCA      | TORLES | 67 |  |
| 01 SZENT KERESZT TÉR. | TORLÉS | 27 VÁRNA UTCA         | TÖRLÉS | 68 |  |
| 01 BAKANCSOS UTCA     | TORLÉS | 28 ÖRNAGY UTCA        | TÖRLÉS | 69 |  |
| 03 KIS UTCA           | TORLES | 29 STADIONOK          | TORLES | 69 |  |
| 04 BORSÓ UTCA         | TORLES | 31 GUMIGYÁR           | TORLES | 70 |  |
| 05 509.UTCA           | TORLÉS | 32 ARENA PLAZA        | TÖRLÉS | 71 |  |
| 06 501.UTCA           | TORLES | 34 KELETI PU.         | TORLES | 71 |  |
| 07 DOMBHÁT UTCA       | TORLES | 35 HUSZÁR UTCA        | TORLES | 72 |  |
| 08 RÉEVIRÁG UTCA      | TORLÉS | 36 BLAHA LUJZA TÉR    | TORLES | 73 |  |
| 09 LEGENYRÖZSA UTCA   | TORLÉS | 38 URÁNIA             | TORLES | 74 |  |
| 10 KOSSUTH NYOMDA     | TORLES | 43 ASTORIA            | TÖRLES | 75 |  |
| 11 KOZMA UTCA         | TORLÉS | 44 FERENCIEK TERE     | TORLES | 76 |  |
| 12 RÁKOS PU.          | TORLÉS | 46 ERZSEBET HID, BUDA | TÖRLÉS | 77 |  |
| 3 PORCELÁN UTCA       | TORLÉS | 47 YEL MIKLÓS TÉR     | TORLES | 77 |  |
| 14 TÉGLAVETÔ UTCA     | TORLES | 48 CLARK ADAM TER     | TORLES | 78 |  |
| 14 ORION              | TORLÉS | 49 HALÁSZ UTCA        | TORLÉS | 79 |  |
| 15 MAGLÓDI ÚT         | TORLES | 50 BATTHYÁNY TÉR      | TORLES | 81 |  |
| 18 SÖRGYÁR            | TORLES | 52 FAZEKAS UTCA       | TORLES | 82 |  |
| 19 TEREBESI UTCA      | TORLÉS | 53 SZÉNA TÉR          | TORLES | 82 |  |
| 20 FINOMMEXTHANIKA    | TORLÉS | 59 MOS2KVA TÉR        | TORLÉS | 83 |  |
| 22 ÖRS VEZÉR TERE     | TORLES | 61 MOSZKVA T.CSABA U  | TORLES | 84 |  |
| 23 TIHAMER UTCA       | TORLÉS | 63 DELI PU.           | TÖRLÉS |    |  |
| 24 FOGARASI ÚT        | TORLES | 64 ISTENHEGYI UT      | TÖRLÉS |    |  |
| 24 KAFFKA MARGIT U.   | TORLES | 65 KIRÁLYHÁGÓ TÉR     | TORLES |    |  |
| 25 RÓNA UTCA          | TORLÉS | 66 KIS JÁNOS UTCA     | TORLES |    |  |

5.1 A sorra klikkelve először a perc válik szerkeszthetővé, mely a következő szabályok alapján változtatható:

Az egy adott sorban elhelyezkedő perc adat nem lehet kisebb az előtte lévőnél. Ha a program ilyen hibát érzékel, nem változtatja meg a szerkesztett sort.

 - 60 perc lehet a legnagyobb különbség két egymást követő megálló között.

8. kép. Megállók szerkesztésének oldala.

5.2 Az 'ÚJ' gomb kiválasztásával egy új megálló kerül a megállólistához, az addig utolsó megálló perc adatával.

5.3 Az 'ÚJ.BEILL.' gomb az éppen szerkesztett megálló elé illeszt egy új megállót, az előtte elhelyezkedő megálló perc adatával.

5.4 A 'TÖRLÉS' gomb a mellette lévő megállót törli. Figyelem! Az eltávolított sor után lévő összes megálló perc adatára hatással lesz a törlés! Az első sor nem törölhető.